## How to Register for an ESIT Professional Learning Community

Watch a short tutorial here.

Log-in to your DCYF Training Account: www.dcyftraining.com

- 1. Make sure you have an ESIT role.
- 2. Click on the Cohorts subtab.

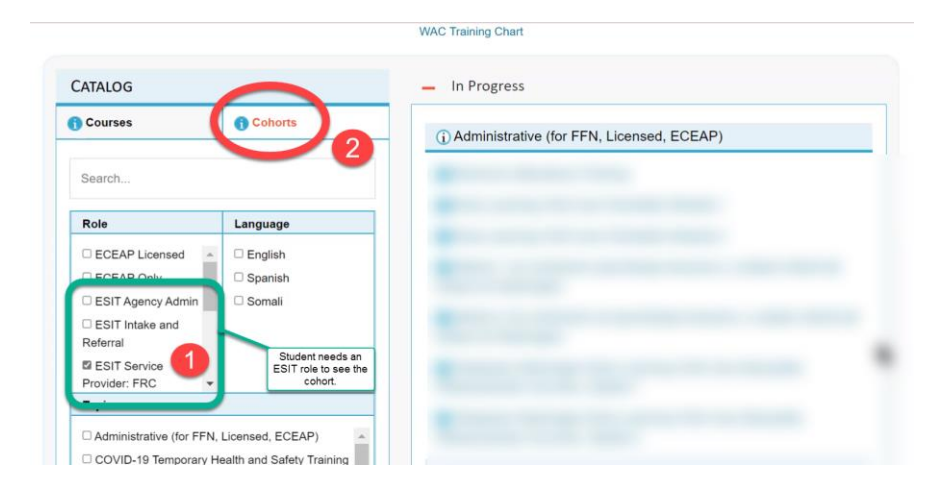

3. Scroll down and click on the **cohort** to register.

| - Annual Renewal            |                                |
|-----------------------------|--------------------------------|
|                             |                                |
| (i) Health & Safety (for FF | N, Licensed)                   |
| #4 (5/9-                    |                                |
| #5                          |                                |
| #6 Completed                |                                |
| (5/23-                      |                                |
| ilty<br>IDERS               |                                |
|                             | #4 (5/9-<br>#5<br>#6<br>(5/23- |

4. Click on the Register button.

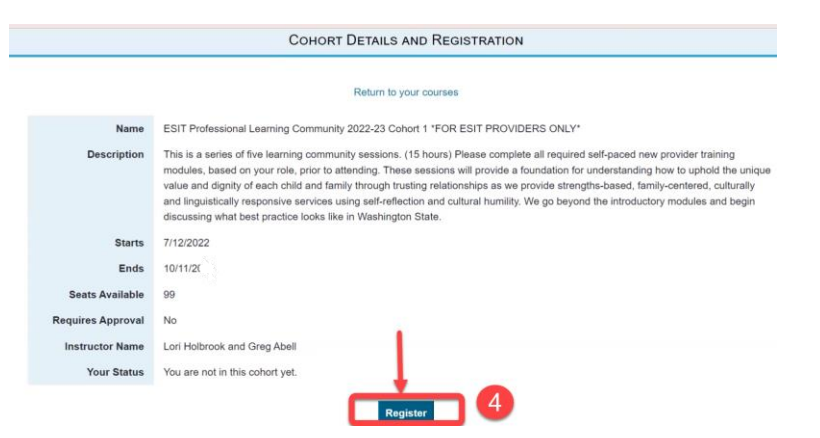

5. Once registered, click on Return to your courses.

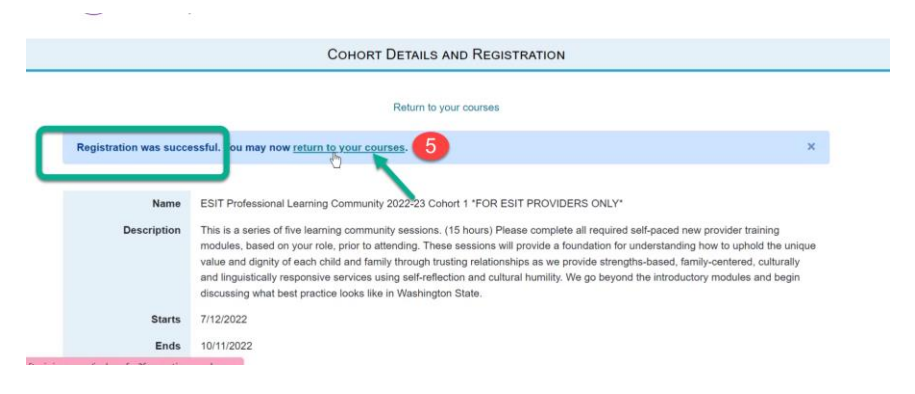

6. Scroll down under 'In Progress' and click on the **cohort link**.

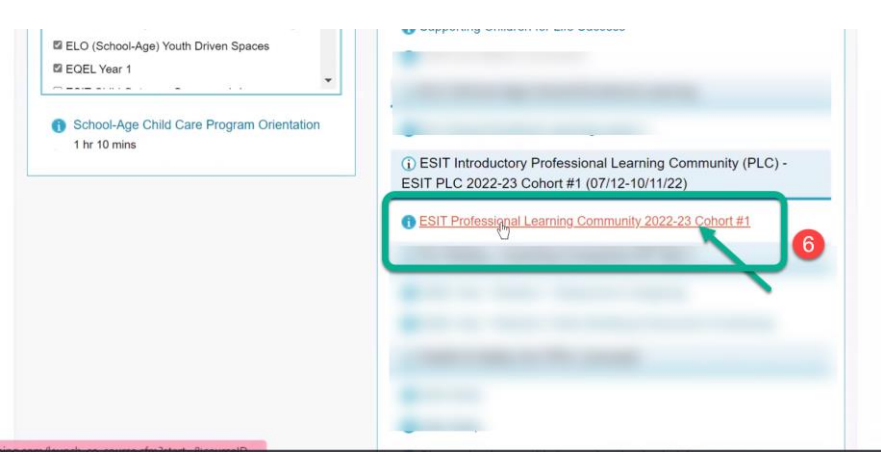

7. Click on the **Zoom Registration Link**.

| Washington State Department of<br>CHILDREN, YOUTH & FAMILIES                                                   | EST INTRODUCTORY PROFESSIONAL LEARNING COMMUNITY (PLC)  EST PROFESSIONAL LEARNING COMMUNITY 2022-23 COHORT #1  RESOURCES PREVIOUS NEXT EST PLC Cohort #1 2022                                                                                                    |
|----------------------------------------------------------------------------------------------------|----------------------------------------------------------------------------------------------------|
| MERU     SST PLC Cohort #1 2022     mcomutit     Please click the zoom link to     complete your registration. | ESIT Professional Learning Community Cohort #1.<br>This is a series of five (s) "live" learning community sessions held over Zoom.<br>CUCK HER TO REGISTRE: <u>https://dot/acom.us/meetine/register/12/add-wobug/GT/w0/GU/CadjGlwwXC20-11</u><br>***Please complete all required self-paced new provider training module used on your role, prior to attending.<br><b>Tradets and times for each session of this five-seat series are:</b><br>1 high 12, 9 a.m. 12:30 p.m.<br>3 wag (s), 5 a.m. 12:30 p.m.<br>5 sept 13, 9 a.m. 12:30 p.m.<br>5 sept 13, 9 a.m. 12:30 p.m.<br>7 whote: The session on Aug 9 starts at 12:30 p.m.<br>4 work for session on Aug 9 starts at 12:30 p.m. |

8. Select all five (5) sessions and enter your contact information.

| Time                         | These sessions will provide a foundation for understandir<br>value and dignity of each child and family through trustin<br>strengths-based, family-centered, culturally and linguistic<br>self-reflection and cultural humility.<br>We go beyond the introductory modules and begin discu-<br>like in Washington State.<br>You can choose to attend one or more of the following se<br>I Jul 12, 2022 09:00 AM<br>Aug 16, 2022 09:00 AM<br>Sep 13, 2022 09:00 AM<br>Oct 11, 2022 09:00 AM | ig how to uphold the unique<br>grelationships as we provide<br>ally responsive services using<br>ssing what best practice looks<br>essions. |
|------------------------------|----------------------------------------------------------------------------------------------------|----------------------------------------------------------------------------------------------------|
| First Nan<br>sue<br>Email Ad | Time shows in Pacific Time (US and Canada)                                                                                                    | Last Name* rose Confirm Email Address* sue.rose@dcyf.wa.gov                                                                                 |

## 9. Click on Register.

| Continin Email Address |
|------------------------|
| sue.rose@dcyf.wa.gov   |
| Job Title*             |
|                        |
|                        |

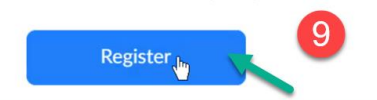

## 10. Click Add to Calendar.

| Description   | This is a series of five learning community sessions.                                                                                                    |  |  |
|---------------|----------------------------------------------------------------------------------------------------|--|--|
|               | Please complete all required self-paced new provider training modules, based on your role, prior to attending.                                                                                                    |  |  |
|               | These sessions will provide a foundation for understanding how to uphold the unique value and digni<br>of each child and family through trusting relationships as we provide strengths-based, family-centered<br>culturally and linguistically responsive services using self-reflection and cultural humility. |  |  |
|               | We go beyond the introductory modules and begin discussing what best practice looks like in Washington State.                                                                                                    |  |  |
| Time          | Jul 12, 2022 09:00 AM                                                                                                    |  |  |
|               | Aug 9, 2022 12:30 PM                                                                                                    |  |  |
|               | Aug 16, 2022 09:00 AM                                                                                                    |  |  |
|               | Sep 13, 2022 09:00 AM                                                                                                    |  |  |
|               | Oct 11, 2022 09:00 AM                                                                                                    |  |  |
|               | Time shows in Pacific Time (US and Canada)                                                                                                    |  |  |
|               | Add to calendar -                                                                                                    |  |  |
| Meeting ID:   | Google Calendar                                                                                                    |  |  |
|               | Outlook Calendar (,ics)     Click on "Add to Calendar"                                                                                                    |  |  |
|               | So Yahoo Calendar                                                                                                    |  |  |
| To Join the N | Aeeting                                                                                                    |  |  |
|               |                                                                                                    |  |  |